# MSS – Overtime Payout

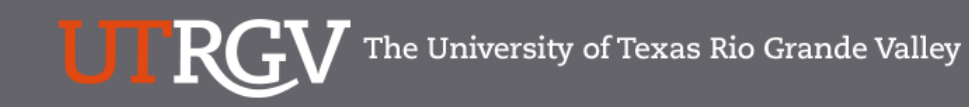

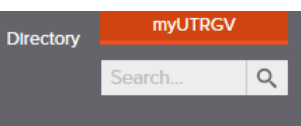

## PeopleSoft 9.2 Implementation

| Home Go Live Readiness | Program                                                                                                    | FAQs                                                                                                    | Contact Us                                                                                                    | Training & Resources                                                                                |
|------------------------|----------------------------------------------------------------------------------------------------|----------------------------------------------------------------------------------------------------|----------------------------------------------------------------------------------------------------|----------------------------------------------------------------------------------------------------|
| Quick Links            | PeopleSc                                                                                                    | oft                                                                                                    |                                                                                                    |                                                                                                    |
| ✓ Guiding Principles   | What is the Pe                                                                                                    | eopleSoft 9.2 Im                                                                                                    | plementation Pr                                                                                                    | ogram?                                                                                              |
| ✓ Timelines            | UTRGV is undertaking a<br>Software UTRGV will be<br>and Strategic Enrollmer                                                         | a major effort to implement<br>e using to manage the Univ<br>nt (CS) data.                                                        | PeopleSoft 9.2. PeopleSof<br>ersity's Financials (FMS), Hi                                                                | t is the name of the<br>uman Resources (HCM),                                                       |
| ✓ Go Live Readiness    | The initial work for the I<br>redefine our existing bu                                                                              | PeopleSoft Application beg<br>isiness processes. Severa                                                                           | an in 2016. The initial discu<br>people from different offic                                                              | ission was to review and<br>es and departments were                                                 |
| ✓ News Archive         | asked to collaborate or<br>right solution for UTRG<br>efforts of multiple peop                                                      | the evaluation of the new<br>V. The magnitude and com<br>le from various department                                               | system and ensure that Pe<br>plexity of this project requi<br>s.                                                          | opleSoft would be the res the expertise and                                                         |
| ✓ Contact Us           | Over the course of 2010<br>focused in on the speci<br>and effort on the Future<br>prioritized requirements<br>implement in PeopleSo | 6, numerous discovery mee<br>fic needs of the School of I<br>e State Process Design, wh<br>s. These requirements lay t<br>ft 9.2. | etings were held, inclusive<br>Medicine. We have spent a<br>ich identifies the compilatic<br>he foundation for the functi | of focus sessions, which<br>significant amount of time<br>on of almost 5,000<br>ionality we seek to |
|                        | Why Did We [                                                                                                    | Decide to Impler                                                                                                    | nent PeopleSoff                                                                                                    | 9.2?                                                                                                |
|                        | The introduction of this<br>for Student Enrollment,<br>system is the foundatio                                                      | new system will allow us to<br>Financial Management, Hu<br>n to build simplified admini                                           | streamline our administrat<br>man Resources, Payroll and<br>strative systems and proce                                    | tive information systems<br>d Purchasing. This new<br>sses for UTRGV.                               |

https://www.utrgv.edu/peoplesoft/

## Duo 2 Factor (2FA) Authentication

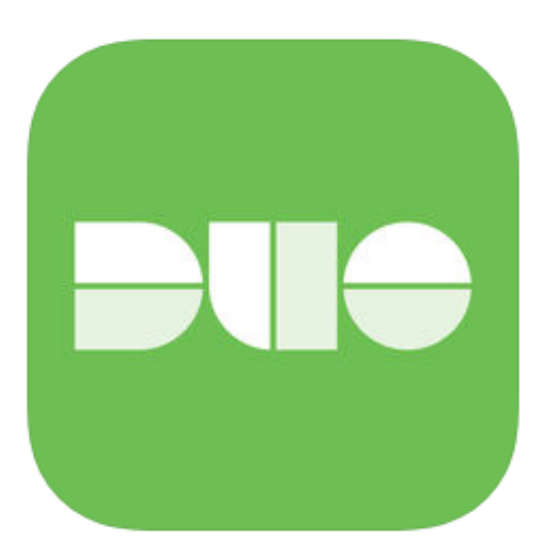

Access to PeopleSoft from remote locations (off-campus) requiresDuo 2-Factor Authentication • Example: Approving purchases, submitting absence and timecards, approving a workflow, etc.

1.Request Mobile Phone number from employment candidates in PeopleAdmin; Include mobile number when creating new employee records.

2.Employees update Mobile Phone number in PeopleSoft. More information is available at www.utrgv.edu/peoplesoft

## Log In

 Navigate to <u>https://my.utrgv.edu</u>
 Type in your credentials.
 PeopleSoft may be found in the Applications section of your MyUTRGV Homepage.

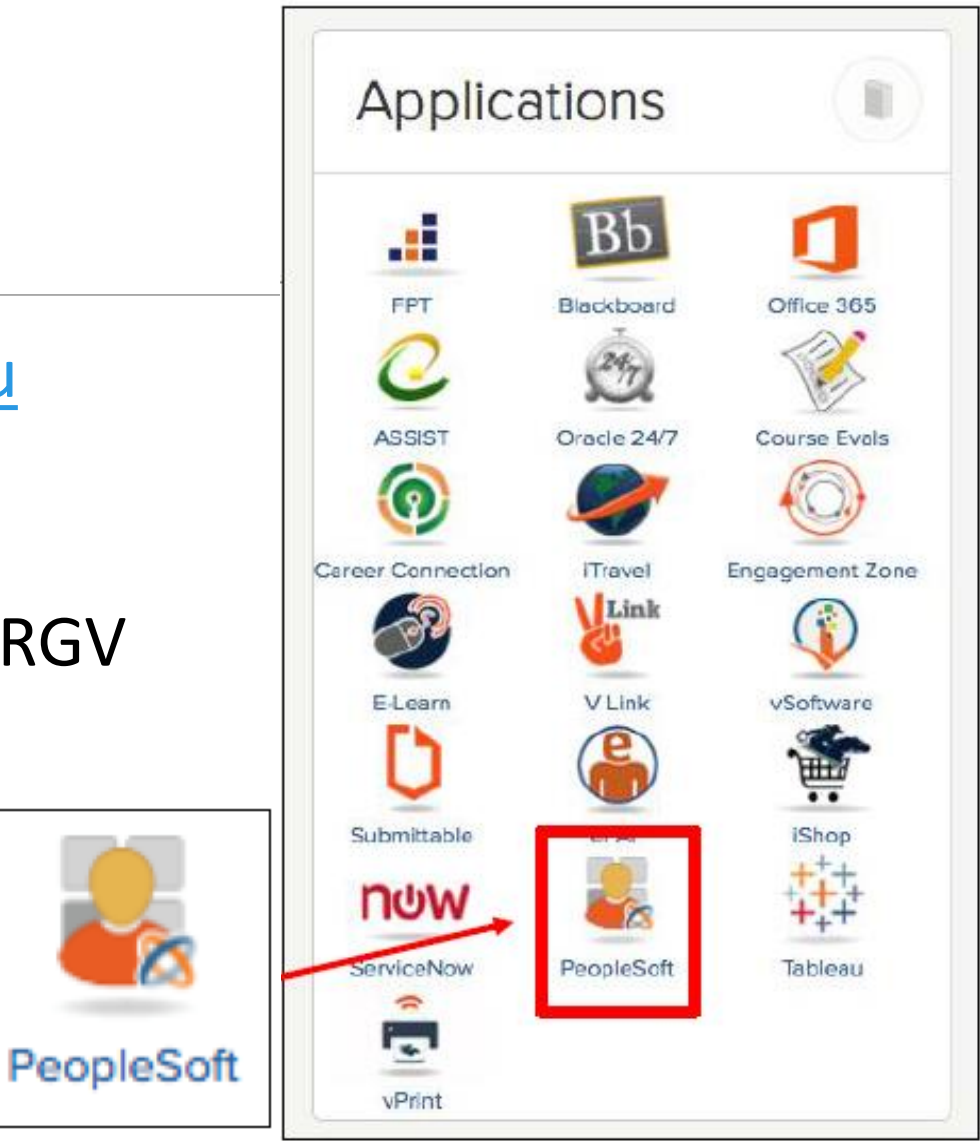

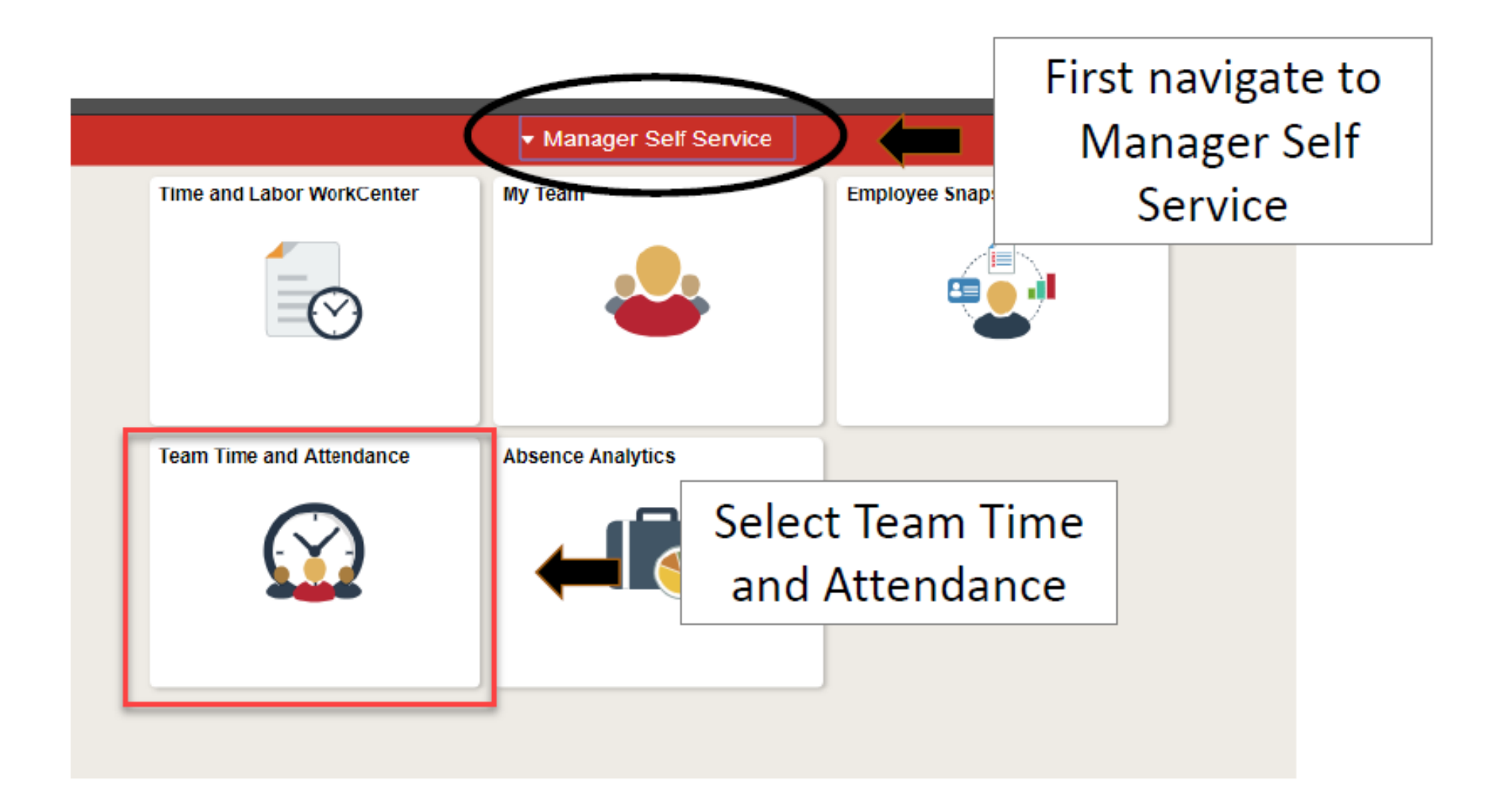

| Manager Self Service    | _                   |                     |                |                 |            |                | Team Tin       | ne and Atte    | endance  |                      |                 |
|-------------------------|---------------------|---------------------|----------------|-----------------|------------|----------------|----------------|----------------|----------|----------------------|-----------------|
| Timesheet               |                     | lick or             | n Tim          | nesh            | neet       |                | -              |                |          |                      |                 |
| Approve Reported Time   | Employee se         | lection             |                |                 |            |                |                |                |          |                      |                 |
| ов. н. т.               | Employee Selec      | tion Criteria       |                |                 |            |                |                | Get Employees  |          |                      |                 |
| Payable Time            | Selection Criterion |                     | Selectio       | on Criterion Va | lue        |                |                | Clear Criteria |          |                      |                 |
| Approve Payable Time    | Time Reporter Grou  | ıp                  |                |                 |            | Q              |                | Ciedi Criteria |          |                      |                 |
|                         | Employee ID         |                     |                |                 |            | Q              |                | Save Chiena    |          |                      |                 |
| Request Absence         | Empl Record         |                     |                |                 |            | Q              |                |                |          |                      |                 |
| , request reserves      | Last Name           |                     |                |                 |            | Q              |                |                |          |                      |                 |
| Absence Requests        | First Name          |                     |                |                 |            |                |                |                |          |                      |                 |
|                         | Job Description     |                     |                |                 |            |                |                |                |          |                      |                 |
| 🛃 Cancel Absences       | Reports To Position | Number              |                |                 |            | 0              |                |                |          |                      |                 |
| -                       |                     |                     |                |                 |            |                |                |                |          |                      |                 |
| Niew Requests           | Workgroup           |                     |                |                 |            | Q              |                |                |          |                      |                 |
|                         |                     |                     |                |                 |            |                |                |                |          |                      |                 |
| Compensatory Time       |                     |                     |                |                 |            |                |                |                |          |                      |                 |
|                         | Change View         | Nook                | -              |                 |            |                |                |                |          |                      |                 |
| Overtime Balances       | ^view By            | 0/11/2018 🛱 🔥       | •              |                 |            | Sho<br>Broviou | ow Schedule In | formation      |          |                      |                 |
| - Overtime Democrate    | - Dute -            |                     |                |                 |            | Flevior        | IS WEEK        | INEXT WEEK     |          |                      |                 |
|                         | Employees For       | Dalinda Sandoval, 1 | Totals From 10 | )/08/2018 - 1   | 10/14/2018 |                |                |                |          | Personalize          | Find   🔄 1 of 1 |
| Assian Work Schedule    | Time Summary        | Demographics        |                |                 |            |                |                |                |          |                      |                 |
|                         | Last Name           | First Name          | Employee ID    | Empl            | Reported   | Hours to be    | Scheduled      | Exception      | Reported | Hours<br>Approved or | Denied Hours    |
| Manager Search Options  |                     |                     |                | Record          | Tioura     | Арргочец       | nours          |                | Absence  | Submitted            |                 |
|                         | Last Name           |                     |                | 0               | 0.000000   | 0.000000       | 0.000000       |                |          | 0.000000             | 0.00000         |
| Detailed Leave Balances | Approve Reported    | Time                |                |                 |            |                |                |                |          |                      |                 |
|                         | Approve Absence     |                     |                |                 |            |                |                |                |          |                      |                 |
|                         | Manager Self Serv   | ice                 |                |                 |            |                |                |                |          |                      |                 |
|                         | Time Management     |                     |                |                 |            |                |                |                |          |                      |                 |

#### Report Time

| Timesheet Summary                                                               |                                          |                               |                   |                               | Enter Sele                      | ection   |
|---------------------------------------------------------------------------------|------------------------------------------|-------------------------------|-------------------|-------------------------------|---------------------------------|----------|
| <ul> <li>Employee Selection</li> </ul>                                          |                                          |                               |                   |                               |                                 |          |
| Employee Selection Criteria                                                     |                                          |                               | Get Employees     |                               | Criteria a                      | nd click |
| Selection Criterion                                                             | Selection Criterion Value                |                               | Olaca Oritaria    |                               |                                 |          |
| Employee ID                                                                     | 000000072                                | Q                             | Clear Criteria    |                               | Get Empl                        | oyees    |
| Empl Record                                                                     |                                          | Q                             | Save Criteria     |                               | -                               | -        |
| Last Name                                                                       |                                          | Q                             |                   |                               |                                 |          |
| First Name                                                                      |                                          | Q                             |                   |                               |                                 |          |
| Reports To Position Number                                                      |                                          | Q                             |                   |                               |                                 |          |
| Workgroup                                                                       |                                          | Q                             |                   |                               |                                 |          |
| Position Number                                                                 |                                          | Q                             |                   |                               |                                 |          |
| Change View                                                                     |                                          |                               |                   |                               |                                 |          |
| *View By Week                                                                   | ¥                                        | Show Sch                      | edule Information |                               |                                 |          |
| Date 10/11/2018 📴 🍫                                                             |                                          | Previous Wee                  | k Next Week       |                               |                                 |          |
| Employees For Alejandro Chapa, Totals F         Time Summary       Demographics | From 10/08/2018 - 10/14/2018             |                               |                   | Persona                       | lize   Find   🔁 1 of 1          |          |
| Last Name First Name Emplo                                                      | oyee ID Empl Reported Ho<br>Record Hours | ours to be Scho<br>Approved H | eduled Exception  | Reported Ho<br>Absence Submit | urs<br>I or Denied Hours<br>ted |          |
|                                                                                 | on Last Name                             | 0.00                          | 40.00             |                               | 0.00 0.00                       |          |

Employee must physically work over 40 hours in a week (Monday to Sunday) in order to earn Overtime. Available overtime will display under timesheet on the following month.

| Select Another Timesheet                                   |                 |              |                        |                 |                                                        |                |             |             |    |  |  |  |
|------------------------------------------------------------|-----------------|--------------|------------------------|-----------------|--------------------------------------------------------|----------------|-------------|-------------|----|--|--|--|
| *View By                                                   | Calendar Period | t            | V                      |                 | Previous Perio                                         | od Next Period |             |             |    |  |  |  |
| *Date 10/01/2018                                           |                 |              |                        |                 |                                                        |                |             |             |    |  |  |  |
| Scheduled Hours 176.00 Reported Hours 0.00 Print Timesheet |                 |              |                        |                 |                                                        |                |             |             |    |  |  |  |
| From Monday 10/01/2018 to Wednesday 10/31/2018 ②           |                 |              |                        |                 |                                                        |                |             |             |    |  |  |  |
| Time Reporting Code                                        |                 | Mon<br>10/1  | Tue<br>10/2            | Wed<br>10/3     | Thu<br>10/4                                            | Fri<br>10/5    | Sat<br>10/6 | Sun<br>10/7 |    |  |  |  |
| REG - Regular                                              | •               | 8.00         | 8.00                   | 8.00            | 8.00                                                   | 8.00           |             |             |    |  |  |  |
| EMCL - Emergency Closure                                   | V               |              |                        |                 |                                                        |                |             |             |    |  |  |  |
| Save for Later                                             | Submit          | Review Tir   | me Card                |                 |                                                        |                |             |             |    |  |  |  |
| Reported Time Status                                       | / Compensator   | y Time Absen | ce <u>P</u> ayable Tim | ie              |                                                        |                |             |             |    |  |  |  |
| Leave and Compensatory Tir                                 | me Balances     | ?            |                        |                 | In this e                                              | example        | employ      | ee work     | ed |  |  |  |
| Plan Type                                                  | Plan            |              | Recorded Balance       | ce Minimum Allo | <sup>imum Alle</sup> 50hrs in one week in September ar |                |             |             |    |  |  |  |
| Comp Time OVERTIME 15.00 has accrued a total of (50)       |                 |              |                        |                 |                                                        |                |             |             |    |  |  |  |

40hrs=10hours X 1.5) 15hrs overtime.

| Select Another Times | After reviewing available |                             |
|----------------------|---------------------------|-----------------------------|
| *Vie                 | Overtime hours click on   | Previous Period Next Period |
| Scheduled H          | Previous Period           | Print Timesheet             |

#### From Monday 10/01/2018 to Wednesday 10/31/2018 🕐

| Time Reporting Code      | Mon<br>10/1 | Tue<br>10/2 | Wed 10/3 | Thu<br>10/4 | Fri<br>10/5 | Sat<br>10/6 | Sun<br>10/7 |
|--------------------------|-------------|-------------|----------|-------------|-------------|-------------|-------------|
| REG - Regular            | 8.00        | 8.00        | 8.00     | 8.00        | 8.00        |             |             |
| EMCL - Emergency Closure |             |             |          |             |             |             |             |

| Save for Later       | Submit                 | Review Time Card                         |                 |                        |             |
|----------------------|------------------------|------------------------------------------|-----------------|------------------------|-------------|
| Reported Time Status | Leave / Compensatory T | ime <u>A</u> bsence <u>P</u> ayable Time |                 |                        |             |
| Leave and Compensat  | tory Time Balances 🕜   |                                          | F               | Personalize   Find   🗖 | ] 🔜 1 of 1  |
| Plan Type            | Plan                   | Recorded Balance                         | Minimum Allowed | Maximum Allowed        | View Detail |
| Comp Time            | OVERTIME               | 15.00                                    | -9999           |                        | 2           |

| ~ ~ | My Homenade |
|-----|-------------|
|     | my nomepage |
|     |             |

♠ ♀ ☰ ⊘

New Window Help ^

| Star Bucks<br>Part Time Non S<br>Supervisor Nam<br>Actions • | tudent<br>ne Alma Arce                                                         |                |              | Employee ID 0<br>Empl Record 0<br>Empl Class 0<br>Earliest Change Date 0 | 000000072<br>E<br>Classified<br>18/31/2018 | FTE 0.4750 | 00<br>ied  |            |            |             |             |             |             |             |
|--------------------------------------------------------------|--------------------------------------------------------------------------------|----------------|--------------|--------------------------------------------------------------------------|--------------------------------------------|------------|------------|------------|------------|-------------|-------------|-------------|-------------|-------------|
| Select Anothe                                                | er Timesheet<br>*View By Calendar<br>*Date 09/01/2018<br>cheduled Hours 152 00 | Period V       | s 172.00     | Previous Pe                                                              | eriod Next Perio                           | od         |            |            |            |             |             |             |             |             |
| From Saturday                                                | , 00/01/2019 to Sunday (                                                       | 0/20/2048      |              |                                                                          |                                            |            |            |            |            |             |             |             |             |             |
| Time Reporting Co                                            | ode                                                                            | Sat<br>9/1     | Sun N<br>9/2 | lon Tue<br>9/3 9/4                                                       | Wed                                        | Thu<br>9/6 | Fri<br>9/7 | Sat<br>9/8 | Sun<br>9/9 | Mon<br>9/10 | Tue<br>9/11 | Wed<br>9/12 | Thu<br>9/13 | Fri<br>9/14 |
| REG - Regular                                                |                                                                                | ▼              | JIL          | 8.00                                                                     | 8.00                                       | 8.00       | 8.00       | 510        | 515        | 10.00       | 10.00       | 10.00       | 10.00       | 10.00       |
| Save for La<br>Reported Time<br>Reported Time                | ter Submit                                                                     | Review Time Ca | rd           | Personalize                                                              | Find 1                                     | 1-20 of 20 |            |            |            |             |             |             |             |             |
| Date Rej                                                     | ported Status                                                                  | Total TRC      | Description  |                                                                          | Sched<br>Hrs Add                           | I Comments |            |            |            |             |             |             |             |             |
| 09/04/2018 Su                                                | Ibmitted                                                                       | 8.00 REG       | Regular      |                                                                          | 8.00                                       | P ^        |            |            |            |             |             |             |             |             |
| 09/05/2018 Su                                                | ubmitted                                                                       | 8.00 REG       | Regular      |                                                                          | 8.00                                       | ρ          |            |            |            |             |             |             |             |             |
| 09/06/2018 Su                                                | Ibmitted                                                                       | 8.00 REG       | Regular      |                                                                          | 8.00                                       | 2          |            |            |            |             |             |             |             |             |
| 09/07/2018 Su                                                | ubmitted                                                                       | 8.00 REG       | Regular      |                                                                          | 8.00                                       | 0          |            |            |            |             |             |             |             |             |
| 09/10/2018 Su                                                | ubmitted                                                                       | 10.00 REG      | Regular      |                                                                          | 8.00                                       | 0          |            |            |            |             |             |             |             |             |
| 09/11/2018 Su                                                | ubmitted                                                                       | 10.00 REG      | Regular      |                                                                          | 8.00                                       | 0          |            |            |            |             |             |             |             |             |
| 09/12/2018 Su                                                | Ibmitted                                                                       | 10.00 REG      | Regular      |                                                                          | 8.00                                       | P          |            |            |            |             | ~ <u> </u>  | • • •       |             |             |
| (                                                            |                                                                                |                |              |                                                                          |                                            | $\sim$     |            |            |            |             | Scroll      | right       |             |             |

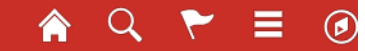

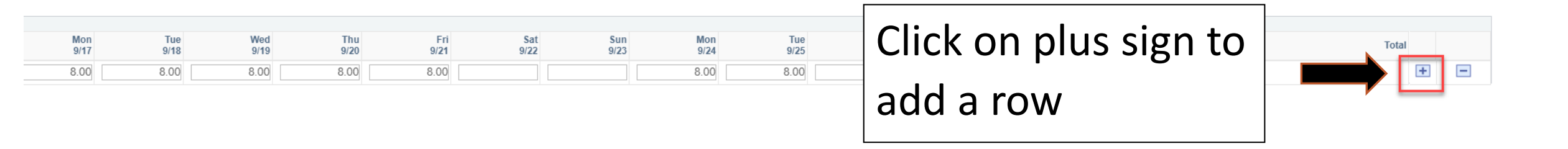

| Star Bucks        |                 |                   |            |            | Er          | nployee ID 000000   | 0072 F1     | <b>FE</b> 0.4750 | 00         |
|-------------------|-----------------|-------------------|------------|------------|-------------|---------------------|-------------|------------------|------------|
| Part Time Non S   | Student         |                   |            |            | En          | npl Record 0        | Empl Typ    | pe Salar         | ied        |
| Supervisor Nan    | ne Alma Arce    |                   |            |            | E           | Empl Class Classifi | ed          |                  |            |
| Actions           |                 |                   |            |            | Earliest Ch | nange Date 08/31/2  | 018         |                  |            |
| Select Anoth      | ner Timesheet   |                   |            |            |             |                     |             |                  |            |
|                   | *View By        | Calendar Period   |            | T          |             | Previous Period     | Next Period |                  |            |
|                   | *Date           | 09/01/2018 📑 🍫    |            |            |             |                     |             |                  |            |
| s                 | cheduled Hours  | 152.00            | Reported   | Hours 0.00 |             | Print Timesheet     | t           |                  |            |
| From Saturday     | y 09/01/2018 to | Sunday 09/30/2018 | ?          |            |             |                     |             |                  |            |
| Time Reporting Co | ode             |                   | Sat<br>9/1 | Sun<br>9/2 | Mon<br>9/3  | Tue<br>9/4          | Wed<br>9/5  | Thu<br>9/6       | Fri<br>9/7 |
| REG - Regular     |                 | ▼                 |            |            |             | 2.00                | 0.00        | 0.00             | 0.00       |
| OCP - Overtime    | Comp Payout     |                   |            | Select T   | ime Re      | eporting            | g Code      | OCI              | <b>כ</b>   |
| Save for La       | ater            | Submit            | Review m   | ie Calu    |             |                     |             |                  |            |
| Reported Time     | Status Abse     | nce Payable Time  |            |            |             |                     |             |                  |            |
| Reported Tim      | e Status        |                   |            |            |             | Personalize   F     | ind   💷   🔜 | 1 of 1           |            |
| Date              | Total           | TRC               | Des        | scription  |             | Sched Hrs           | Comments    |                  |            |
|                   | 0.000000        |                   |            |            |             | 0.00                |             |                  |            |

| Mon<br>9/24 | Tue<br>9/25 | Wed<br>9/26 | Thu<br>9/27 | Fri<br>9/28 | Sat<br>9/29 | Sun<br>9/30 |         | Enter number of       |
|-------------|-------------|-------------|-------------|-------------|-------------|-------------|---------|-----------------------|
| 8.00        | 8.00        | 8.00        | 8.00        | 8.00        |             | 10.00       | <b></b> | hours to pay on the   |
|             |             |             |             |             |             |             |         | last day of the month |

| Star Bucks        |            |       |                |          |                 | E           | nployee ID 0000000    | 072 FTE         | 0.475000   |            |            |
|-------------------|------------|-------|----------------|----------|-----------------|-------------|-----------------------|-----------------|------------|------------|------------|
| Part Time Non S   | student    |       |                |          |                 | Er          | npl Record 0          | Empl Type       | Salaried   |            |            |
| Supervisor Nam    | e Alma Ar  | ce    |                |          |                 | E           | Empl Class Classified | d               |            |            |            |
| Actions -         |            |       |                |          |                 | Earliest Ch | nange Date 08/31/20   | 18              |            |            |            |
| Select Anoth      | er Timesh  | neet  |                |          |                 |             |                       |                 |            |            |            |
|                   | *Vie       | w By  | Calendar Perio | bd       | •               |             | Previous Peri         | iod Next Period |            |            |            |
|                   |            | *Date | 09/01/2018     | 31 🍫     |                 |             |                       |                 |            |            |            |
| S                 | cheduled H | lours | 152.00         | Repo     | rted Hours 0.00 |             | Print Timeshe         | eet             |            |            |            |
| From Saturday     | 09/01/20   | 18 to | Sunday 09/3    | 0/2018 🕐 |                 |             |                       |                 |            |            |            |
| Time Reporting Co | ode        |       |                | Sa<br>9/ | t Sun<br>1 9/2  | Mon<br>9/3  | Tue<br>9/4            | Wed<br>9/5      | Thu<br>9/6 | Fri<br>9/7 | Sat<br>9/8 |
| REG - Regular     |            |       |                |          |                 |             | 8.00                  | 8.00            | 8.00       | 8.00       |            |
| OCP - Overtime    | Comp Payo  | out   | Ŧ              |          |                 |             | Clickor               |                 | \A/        |            |            |
| Onverferel e      | t a r      |       | Qubasit        | Deview   | Time Card       |             |                       | INCVIC          | vv         |            |            |
| Save for La       | ater       |       | Submit         | Review   | Time Card       |             | Time C                | ard             |            |            |            |
| Reported Time     | Status     | Abser | nce Payable    | e Time   |                 |             |                       | aru             | _          |            |            |
| Reported Time     | e Status   |       |                |          |                 |             | Personalize           | Find   💷   🔡    | 1 of 1     |            |            |
| Date              | 1          | Total | TRC            |          | Description     |             | Sched Hrs             | Comments        | •          |            |            |
|                   | 0.0        | 00000 |                |          |                 |             | 0.00                  |                 |            |            |            |

|                                                                                                    | Help                                                                   |
|----------------------------------------------------------------------------------------------------|------------------------------------------------------------------------|
| If entered leave requires proof of absence, please acknowledge that this has been provided summons/appearance for jury duty/doctor's excuse/blood donation). Please view Handbook applies to the leave selected: | l by the employee (e.g. proof of<br>< of Operating Procedure that best |
| Sick Leave                                                                                                    |                                                                        |
| Educational Activity Leave                                                                                                    |                                                                        |
| Military Leave, Funeral Leave                                                                                                    |                                                                        |
| Red Cross Disaster Service Volunteer Leave                                                                                                    |                                                                        |
| Blood Donation/ Bone Marrow Donation                                                                                                    |                                                                        |
| Volunteer Firefighters Leave                                                                                                    |                                                                        |
| Jury Duty and Witness Service and Fees                                                                                                    |                                                                        |
| Veterans Health Leave                                                                                                    |                                                                        |
| Time and Labor Error Messages     Personalize   Find   2       1     1                                                                                                    | First ④ 1 of 1 🕑 Last                                                  |
| Time and Labor Warning messages     Personalize   Find   2                                                                                                    | First ④ 1 of 1 ④ Last                                                  |
| Contract to certify with UT Rio Gran and click OK                                                                                                    | ork time and absence is in                                             |

| Star Bucks                                      |                |                    |            |                             |                                 | Employee II | 00000      | 00072      | FTE 0.475           | 000     |            |
|-------------------------------------------------|----------------|--------------------|------------|-----------------------------|---------------------------------|-------------|------------|------------|---------------------|---------|------------|
| Part Time Non S                                 | Student        |                    |            |                             |                                 | Empl Recor  | <b>d</b> 0 | Em         | <b>pl Type</b> Sala | ried    |            |
| Supervisor Nam                                  | e Alma Arce    |                    |            |                             |                                 | Empl Clas   | s Classi   | fied       |                     |         |            |
| Actions -                                       |                |                    |            |                             | Earliest Change Date 08/31/2018 |             |            |            |                     |         |            |
| Select Anoth                                    | er Timesheet   |                    |            |                             |                                 |             |            |            |                     |         |            |
| *View By Calendar Period                        |                |                    | od         | Previous Period Next Period |                                 |             |            |            |                     |         |            |
| *Date 09/01/2018 🛐 🍫                            |                |                    |            |                             |                                 |             |            |            |                     |         |            |
| S                                               | cheduled Hours | 152.00             | Report     | ed Hours 0.00               |                                 | Print       | Timesh     | eet        |                     |         |            |
| From Saturday 09/01/2018 to Sunday 09/30/2018 🕜 |                |                    |            |                             |                                 |             |            |            |                     |         |            |
| Time Reporting Co                               | ode            |                    | Sat<br>9/1 | Sun<br>9/2                  | Mon<br>9/3                      | Tu<br>9/    | e<br>4     | Wed<br>9/5 | Th<br>9/            | u<br>/6 | Fri<br>9/7 |
| REG - Regular                                   |                | ▼                  |            |                             |                                 | 8.0         | D          | 8.00       | 8.0                 | 0       | 8.00       |
| OCP - Overtime                                  | Comp Payout    | •                  |            |                             |                                 |             |            |            |                     |         |            |
| Save for Later Submit Click Submit              |                |                    |            |                             |                                 |             |            |            |                     |         |            |
| Reported Time                                   | Status Abse    | nce <u>P</u> ayabl | e Time     |                             |                                 |             |            |            |                     |         |            |
| Reported Time Status                            |                |                    |            |                             | Pers                            | onalize     | Find   💷   | 🔣 10       | f 1                 |         |            |
| Date                                            | Total          | TRC                |            | Description                 |                                 | Sch         | ed Hrs     | Co         | mments              |         |            |
|                                                 | 0.000000       |                    |            |                             |                                 |             | 0.00       |            |                     |         |            |

### My Homepage

Timesheet

Submit Confirmation

The Submit was successful. Time for the Time Period of 2018-09-01 to 2018-09-30 is submitted

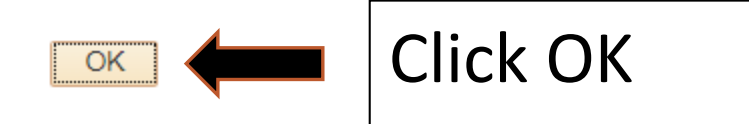

Note: Payroll will pay hours entered before 20<sup>th</sup> day of current month for any hours as of prior month

Example: Payroll will pay any OCP hours entered as of 09/30/2018 on 10/20/2018 for pay date of 11/01/2018

**Important Information** 

• System will determine if overtime payment is subject to TRS or not based on the following logic.

Time earned and paid on current timesheet is eligible to accrue TRS value.
 Time earned from prior periods and paid later is not eligible to accrue TRS value.

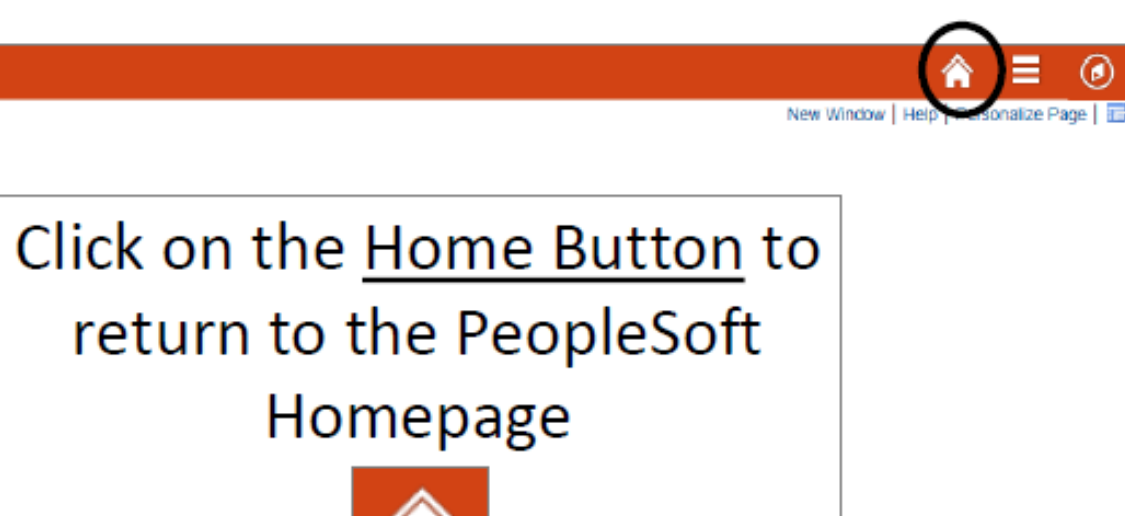

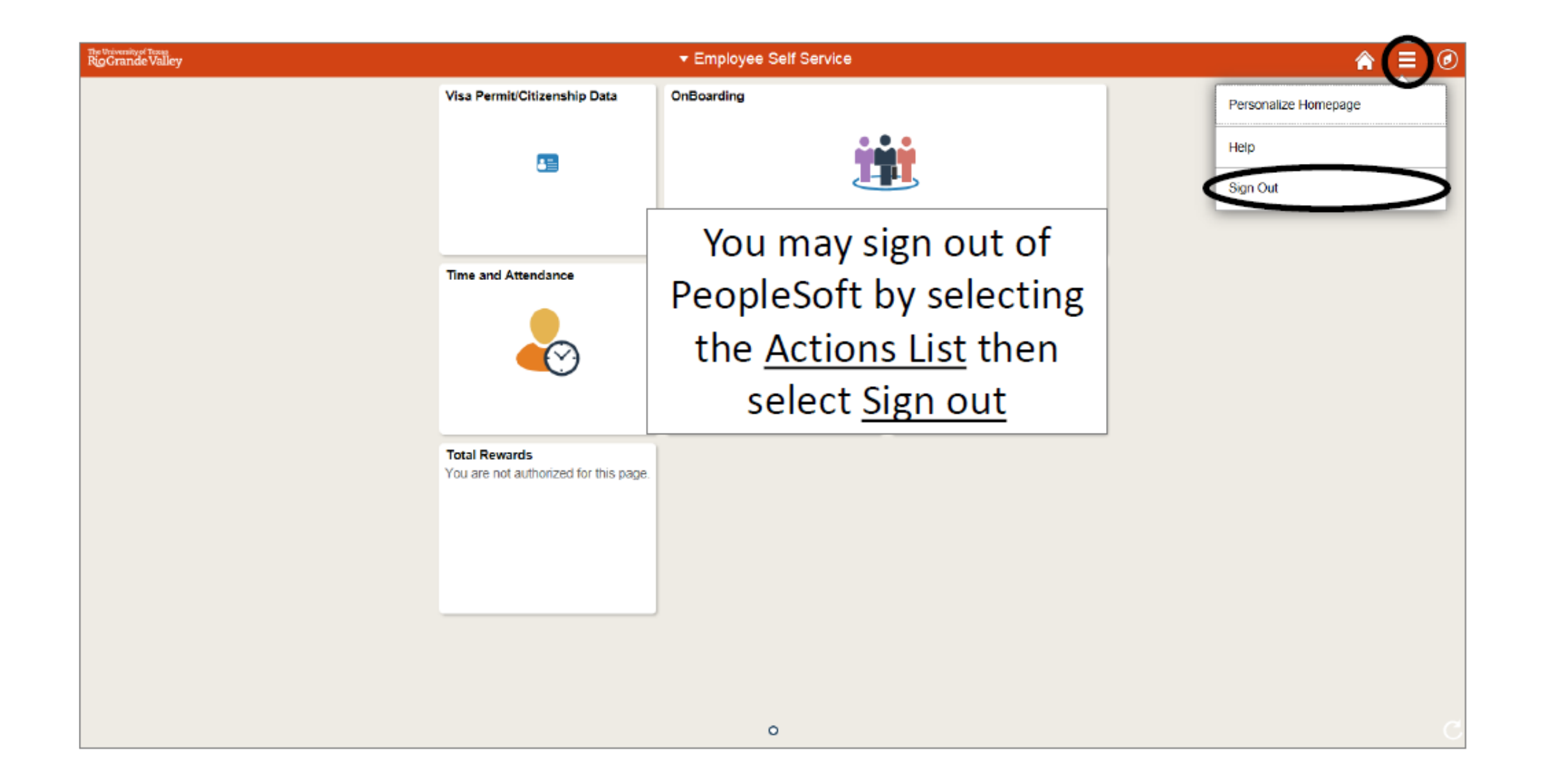

## Congratulations! You have successfully completed this topic. End of Procedure.